## TOELICHTING OP GEBRUIK EXCEL BESTAND – CONFIGURATIE ILS

De basis van de projectspecifieke ILS Ontwerp & Engineering is het Excel bestand "ILS Ontwerp & Engineering 1.0".

In deze instructie zal worden toegelicht hoe het bestand kan worden gebruikt om een voor uw project geschikte ILS op te stellen. Er zit in de basis een wachtwoord op het Excel bestand om 2 redenen:

- Beginnende gebruikers helpen door het per ongeluk wijzigen te voorkomen. Het moet namelijk een bewuste keuze zijn om op bepaalde velden wijzigingen door te voeren.
- Door het wachtwoord in deze handleiding te zetten willen we gebruikers erop duiden dat er een gedachte zit achter hoe je de Excel kan gebruiken.
  - Het wachtwoord = ILSO&E

In het Excel bestand vindt u de NL-SfB codes terug conform de site van het BIM Loket (NL-SfB Tabel 1). De codes bestaan maximaal uit 3 cijfers zodat de lijsten zo globaal mogelijk blijven per onderdeel. Per code kunt u invullen welke informatie benodigd is en vanaf welke fase.

De in de onderstaande afbeelding ingevulde waarden dienen slechts als voorbeeld.

| N.v.t.        | NL-SfB codering | Discipline | Soort Informatie                                                                                                    | g, Parameter                                                                                                    | 50 | VO DO 1 | ro uo | AS-  | 8 IFC datadrager                                     | invul <del>v</del> aarde | Eenheid | Opmerking                                                                                                    |
|---------------|-----------------|------------|----------------------------------------------------------------------------------------------------|----------------------------------------------------------------------------------------------------|----|---------|-------|------|------------------------------------------------------|--------------------------|---------|----------------------------------------------------------------------------------------------------|
|               | 00. ruimtes     | ь          | 00 - Ruimte                                                                                                    | es                                                                                                    |    |         |       |      |                                                      |                          |         |                                                                                                    |
|               | 00. ruimtes     | ь          | De ruinte is het die<br>elementen aansluit.<br><b>Contour:</b><br>In het algemeen volj<br>bouw verkelemente<br>- Bij een ruinte in ee<br>- Indien vet- en reg<br><b>Hooge:</b><br>In het algemeen is d<br>ruinte aan de bous<br>- Voor binnenruinte<br>kan ook lokaal of in<br>ruinten vorden per<br>- Voor buitenruintee | dimensionale FC-object darin heighneib el-<br>Le muistre is hetzij en binnenuizme, hetz<br>ig die contour van het diedemensionale also<br>motogeneit, litterate in mangeneiter<br>scheden die observent auf ongeseter<br>het hongeneiter<br>scheden die begenet<br>and begevening die vereist, mag een ruimte vaa m<br>die hoogte van het diedemensionale object nicht<br>nicht begeventig van het diedemensionale object<br>nicht begeventig van de nuimte is do<br>hour hag geheel en hoogte heben die doe bot<br>botourlaag opperplicit ter hoogte van het bit<br>hour het het ortheelter van een materiël begeventig. |    |         |       |      |                                                      |                          |         |                                                                                                    |
|               | 00. ruimtes     | ь          |                                                                                                    | Parameter                                                                                                    | SO | VO DO   | 10 UO | AS-I | IFC datadrager                                       | invul <del>v</del> aarde | Eenheid | Opmerking                                                                                                    |
| 00. ruimtes b |                 |            |                                                                                                    |                                                                                                    |    |         |       |      |                                                      |                          |         |                                                                                                    |
|               | 00. ruimtes     | ь          | Geometrie                                                                                                    | g Vorm buitenste contouren                                                                                                    | -  | - 00    | ro -  | -    | ObjectType                                           | -                        | -       | Uit vorm moet het volgende bepaald kunnen worden:<br>oppervlakte (projectafhankelijk: BVO, GO, VVO), netto contour,<br>netto hoogte |
| н             | 00. ruimtes     | ь          |                                                                                                    | P                                                                                                    | -  |         |       | -    | -                                                    | -                        | -       |                                                                                                    |
| н             | 00. ruimtes     | ь          |                                                                                                    | P                                                                                                    |    |         |       | -    | ·                                                    | -                        | -       |                                                                                                    |
|               | 00. ruimtes     | ь          |                                                                                                    |                                                                                                    |    |         |       |      |                                                      |                          |         |                                                                                                    |
| 1             | 00. ruimtes     | ь          | Structuur                                                                                                    | g Bouvlaag                                                                                                    |    | - DO 1  | 10 -  | -    | IfcRelContainedInSpatialStructure: IfcBuildingStorey | -                        | -       | vastleggen in separaat afsprakendocument                                                                                            |
|               | 00. ruimtes     | ь          |                                                                                                    | g Entiteit                                                                                                    | -  | - 00    | 10 -  | -    | IfcSpace, IfcZone                                    | IfcClass                 | -       |                                                                                                    |
|               | 00. ruimtes     | ь          |                                                                                                    | e Ruimtenaam                                                                                                    | -  | - 00    | ю -   | -    | Longname                                             | -                        | -       | Betekenisvol, Begrijpelijk, Logisch, Inzichtelijk, Consistent,<br>Herkenbaar                                                        |
|               | 00. ruimtes     | ь          |                                                                                                    | e Ruimtenummer                                                                                                    | -  | - DO    | 10 -  | -    | ShortName                                            | -                        | -       | Uniek nummer per ruimte (conform separaat afsprakendocument)                                                                        |
| ж             | 00. ruimtes     | ь          |                                                                                                    | p Bouvnummer                                                                                                    | -  |         |       | -    | * · · · · · · · · · · · · · · · · · · ·              | -                        | -       |                                                                                                    |
| н             | 00. ruimtes     | ь          |                                                                                                    | P                                                                                                    | -  |         |       | -    | -                                                    | -                        | -       |                                                                                                    |
| н             | 00. ruimtes     | ь          |                                                                                                    | P                                                                                                    |    |         |       | -    | *                                                    | -                        | -       |                                                                                                    |
|               | 00. ruimtes     | ь          |                                                                                                    |                                                                                                    |    |         |       |      |                                                      |                          |         |                                                                                                    |
|               | 00. ruimtes     | ь          | Eigenschappen                                                                                                    | e Binnen/buitenruimte                                                                                                    | -  | - 00    | ro -  | -    | IsExternal, benoemen in Custom Pset                  | true/false               | -       | Benoemen in Custom Pset omdat 1sExternal <sup>®</sup> geen deel uitmaakt van<br>Pset_SpaceCommon in lfc 2x3                         |
|               | 00. ruimtes     | ь          |                                                                                                    | e Ruimtefunctie                                                                                                    | -  | - 00    | 10 -  | -    | ObjectType                                           | -                        | -       | Zoals gedefinieerd in het Bouwbesluit                                                                                               |
|               |                 |            |                                                                                                    |                                                                                                    |    |         |       |      |                                                      |                          |         | Vannneer niet los gemodelleerd, als eigenschan meenemen in de                                                                       |

## Figuur 1

Per NL-SfB code vindt u de volgende kolommen terug:

 [N.v.t.]: door middel van een X kan worden aangegeven als er regels niet van toepassing zijn. Door het filter bovenaan te gebruiken kan de regel vervolgens worden uitgesloten uit de voor het project gedefinieerde ILS Ontwerp & Engineering. Het advies is om dit filter na het invullen van het bestand te gebruiken.

- [NL-SfB codering]: De NL-SfB code van de betreffende informatie.
- [Discipline]: In deze kolom kunnen de verschillende disciplines worden gefilterd. b (bouwkundig), c (constructief), e (elektrotechnische installaties), i (inrichting), t (terrein), w (werktuigbouwkundige installaties). Daarnaast zijn ook de uitgangspunten te filteren (u).
- [Soort Informatie]: hierin is de categorie van de informatie terug te vinden. Zegt iets over de Geometrie, Structuur of Eigenschap van een object.
- [g.]: In deze kolom is terug te vinden of een informatie generiek (g), element (e)- of projectspecifiek (p) is.
- [Parameter]: de omschrijving van de parameter.
- [De kolommen SO t/m As-Built]; hierin geeft u door de fase in te vullen aan welke informatie wanneer wordt verwerkt.
- [IFC datadrager]: De positie in IFC waar de informatie moet worden toegevoegd.
- [Invulwaarde]: bevat de omschrijving van de in te vullen waarde excl. eenheden.
- [Eenheid]: de eenheid van de betreffende parameter, deze niet achter de invulwaarde plaatsen.
- [Opmerking]: een uitleg van de beschreven informatie.

Tenslotte zijn er per codering een aantal lege regels toegevoegd onder de kopjes Geometrie, Eigenschappen en Parameters, zodat er project specifiek ruimte is om informatie toe te voegen. Indien u naast deze regels er nog extra toevoegt dient u er rekening mee te houden dat de lay-out in PowerPoint niet meer kloppend is en deze dient te worden aangepast.

Hierover leest u meer in de instructie over het exporteren van het Excel naar PowerPoint.